## Работа в личном кабинете. Добавление контактных лиц поставщика

| ичный кабинет поставщика                                                                                                    |                   |             |               |                               |                                          |                           |                  | :                   |        |
|----------------------------------------------------------------------------------------------------|-------------------|-------------|---------------|-------------------------------|------------------------------------------|---------------------------|------------------|---------------------|--------|
| аименование юр. лица: Департамент закупок СТ                                                                                               | пь                |             |               |                               |                                          | Тех.поддеря               | кка: Синельников | в Валерий Сергеевич |        |
| ИНН: 7708813052 КПП: 616401001 ОГРН: 1147746518017                                                                                         |                   |             |               |                               |                                          | Телефон: +7 918 520 19 29 |                  |                     |        |
| Не аккредитован!                                                                                                    |                   |             |               |                               |                                          | E-mail: Sinel             | nikov.VS@ahstep. | ru 🖂 Написать       |        |
| Регистрационная информация                                                                                                    | <b>1</b> Добавить | 🖋 Редактиро | вать          |                               |                                          |                           |                  |                     |        |
| Контактные лица                                                                                                    | Фамилия           | Имя         | Отчество      | Должность                     | Адрес ЭП                                 | Номер телефона            | Факс             | Описание            |        |
| Деятельность                                                                                                    | 1 Иванов          | Владимир    | Александрович | Специалист отдела продаж      | ureva.ua@ahstep.ru                       | 8 (909) 444 55 22         |                  |                     |        |
| Аккредитация                                                                                                    |                   |             |               |                               |                                          |                           |                  |                     |        |
| Приглашения к участию                                                                                                    |                   |             |               |                               |                                          |                           |                  |                     |        |
| Тендеры                                                                                                    |                   |             |               |                               |                                          |                           |                  |                     |        |
| Редукционы                                                                                                    |                   |             |               |                               |                                          |                           |                  |                     |        |
|                                                                                                    |                   |             |               | :                             | 2 Фамилия:                               |                           |                  | Телефон:            | +7 ( ) |
| Контакты сотрудников департамента закупок                                                                                                  |                   |             |               |                               | Имя:                                     |                           |                  | Факс:               | +7 ( ) |
|                                                                                                    |                   |             |               |                               | Отчество:                                |                           |                  | e-mail:             |        |
|                                                                                                    |                   |             |               |                               | Должность:                               |                           |                  |                     |        |
| бязательно укажите контактное лицо, чтобы у нас была возможность пр<br>еобходимости связаться с сотрудником Вашей компании ответственным з |                   |             |               | можность при<br>етственным за | Дополнительная инфо                      | ормация:                  |                  |                     |        |
| аимодействие с АО "Агрохолдинг "СТЕПЬ"                                                                                                    |                   |             |               |                               | 3 🔲 Сохранить изме                       | енения 🗙 Отм              | енить изменени   | 1                   |        |
| Нажмите на кнопку Доба                                                                                                    | вить              |             |               |                               | 1.1.1.1.1.1.1.1.1.1.1.1.1.1.1.1.1.1.1.1. | -                         |                  |                     |        |
| -                                                                                                    |                   |             |               |                               |                                          |                           |                  |                     |        |
| Заполните поля формы                                                                                                    |                   |             |               |                               |                                          |                           |                  |                     |        |